# Buchungsprozesse für den Chauffeur-Service

## Voraussetzungen:

- Ab Dossierwert CHF 20.000 pro Buchung
- Paket & Acco-Only-Buchungen
- airtours, airtours private travel
- Service bei Hin und Rückreise
- Der Chauffeur-Service wird auch grenzüberschreitend angeboten
- Der Vorgang ist eine Festbuchung
- Mind. 72 h vor Reiseantritt
- Neubuchung ab 01.03.2024 mit Anreisetermin ab 01.05.2024

#### Leistungen:

- Chauffeur-Service in Wagenklasse "Business Class"
- Bis max. 60 km inkludiert (max. 30 km pro Strecke inkludiert)
- Buchbare Extraleistungen auf eigene Rechnung der Kund\*innen:
- - Extrakilometer des Services ab 61 km
- - Upgrade der Wagenklasse auf "First Class"

#### Zu beachten:

- Telefonische Buchung oder per E-Mail sind leider nicht möglich.
- Die Reservierung ist über einen Link möglich.
- Wenn der Kunde auf <u>www.mein-airtours.ch</u>, <u>www.my.tui.ch</u> registriert ist kann er bei berechtigtem Anspruch über die Kachel "Chauffeur-Service" seine Leistung buchen.
- Innerhalb des Buchungsprozesses wird an keiner Stelle die Eingabe eines Zahlungsmittels verlangt. Eine Rechnung für eventuell gebuchte Aufpreise geht ca. 1 Woche vor Abholung an die angegebene E-Mail-Adresse raus.

### Buchungsablauf:

1. Buchungsseite Chauffeur-Service. Bitte füllen Sie alle Daten aus.

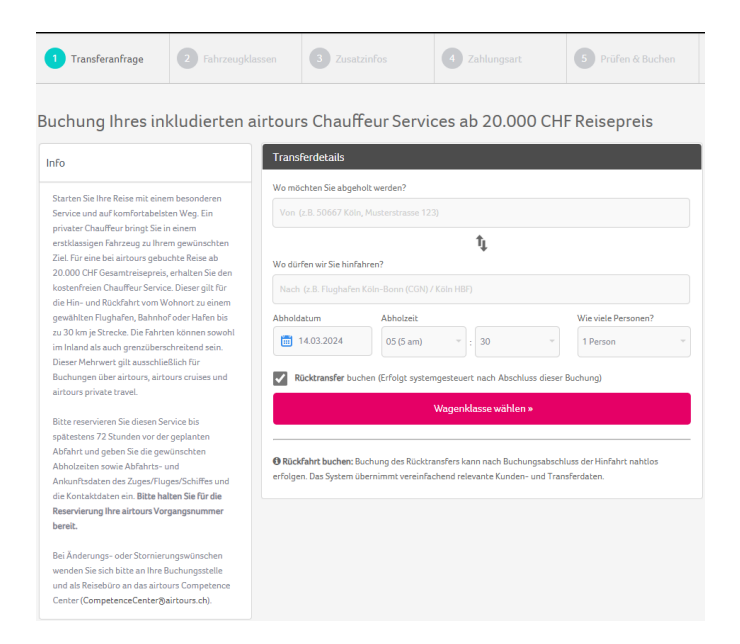

2. "Wagenklasse wählen" klicken.

Im Hintergrund berechnet das System die Entfernung und zeigt die möglichen Wagenklassen an. Die Rückfahrt kann auf Wunsch mit einem Häkchen direkt mitgebucht werden. Bitte beachten Sie, dass die Rückfahrt vor Reiseantritt gebucht sein muss.

- 3. Sofern die Strecke über 30 km beträgt, wird automatisch der Aufpreis angezeigt.
- 4.

| 1 Transferanfrage 2 Fahrzeug                                                                                                    | dassen                                              | 3 Zusatzinfos                                                                                                    | 4 Zahlungsart                                                | 5 Prüfen & Buchen     |
|----------------------------------------------------------------------------------------------------|-----------------------------------------------------|----------------------------------------------------------------------------------------------------|--------------------------------------------------------------|-----------------------|
| Die von Ihnen angefragte Verbindung liegt au<br>Folgende mehr-km fallen am: 61.2 km<br>Dies entspricht einem Zuzahlungspreis von 1<br>Die Rechnung inklusive der Bezahlmöglichkei | isserhalb des i<br>82.15 EUR, dei<br>t per Kreditka | xostenfreien Servicebereiches von b<br>n wir Ihnen separat in Rechnung ste<br>rte wird 1 Woche vor Fahrtantritt an | vis zu 30 km.<br>Illen.<br>1 die angegebene E-Mail-Adresse v | ersandt.              |
| Transferdetails Dation & ADDESSE ANDEEN                                                                                                    | Such                                                | ergebnisse<br>Pai mehr alt 2 Parropan oda                                                                          | r mahr als 2 Ganāsketrīskan usāblas                          | n Cin hitta sinan Van |
| Abblung     Donnerstag, 02.05.2024     O5:30 Uhr (05:30 AM)     ♥ Von     Prisesnbergstrasse 3, 8055 Zürich/Kreis 3     (CH)                                                      | Busin<br>Limoi<br>(z.B. M<br>& 3                    | ess Class<br>usine<br>BE E-klasse, Audi A6)*                                                                       |                                                              | Auswählen »           |
| ¥ Nach<br>Flughafen Euro Flughafen Basel (EAP) 4030<br>Basel (CH)<br>Personenanzahl Distanz<br>2 ca. 91.2 km (56.7 miles)                                                         | Busin<br>Van<br>(z.B. M<br>2000 7                   | ess Class<br>IB Viano, VW Multivan)*<br>IIII 7                                                                     |                                                              | Auswählen »           |
| Unverbindliche Transferzeit<br>ca. 1 h 15 min                                                                                                    |                                                     |                                                                                                    |                                                              |                       |

- 5. Auswahl der Wagenklasse: Business Class= inkludiert, First Class = Aufpreis
- 6. Nach der Auswahl geht es weiter zu den Profildaten des Kunden^

| Transferdetails                                                                            |                 | Fahrgastinformationen                                                                                                   |
|--------------------------------------------------------------------------------------------|-----------------|----------------------------------------------------------------------------------------------------|
| DATUM & ADRESSE                                                                            | ÄNDERN          | PROFILDATEN                                                                                                    |
| <ul> <li>Abholung</li> <li>Donnerstag, 02.05.2024</li> <li>05:30 Uhr (05:30 AM)</li> </ul> |                 | VORGANGSNUMMER (B-STELLIG) (?) VERANSTALTER (?)                                                                         |
| ♥ Von<br>Friesenbergstrasse 3, 8055 Z<br>(CH)                                              | ürich/Kreis 3   | ANREDE (*)<br>Bitte wählen                                                                                              |
| ሻ Nach<br>Flughafen Euro Flughafen Ba<br>Basel (CH)                                        | sel (EAP) 4030  | VORNAME (*)                                                                                                    |
| Personenanzahl Distanz<br>2 ca. 91.2                                                       | km (56.7 miles) |                                                                                                    |
| Unverbindliche Transferzeit                                                                |                 | KONTAKTDATEN                                                                                                    |
| ca. 1 h 15 min                                                                             |                 | INTERN. LÄNDERVORWAHL TELEFON                                                                                           |
| FAHRZEUGKLASSE                                                                             | ÄNDERN          | Bitte wählen 🗸                                                                                                    |
| Business Class<br>(max. 3<br>z.B. MB E-Klasse, Audi A6°                                    |                 | INTERN LÅNDERVORWAHL (*) MOBIL (*)<br>Bitte wählen                                                                      |
| Ihre Fahrtstrecke                                                                          |                 |                                                                                                    |
| esse                                                                                       | Waldshut-Tiengs | E-MAIL (*) EMAILADRESSE BESTÄTIGEN (*)                                                                                  |
| Array                                                                                      | ×               | EMAILADRESSE REISEBÜRO<br>(WEINI SIE ALS REGEBÜRO FÜR IHRE KUNDEN BUCHEN, KÖNNEN SIE HIER IHRE E-MAIL-ADRESSE ANGEBEN.) |

- Die Telefonnummer der Kunden ist sehr wichtig, da hierüber die Rückbestätigung des Fahrers für den Chauffeur-Service erfolgt. Bevorzugt bitte eine Handynummer angeben.
- Bitte die Emailadresse eintragen, an die die Bestätigung der Buchung gehen soll. (World Transfer sendet bei Eingabe der Daten eine Empfangsbestätigung).
- Soll das **Reisebüro** auch zusätzlich eine E-Mail-Bestätigung erhalten, muss das Feld dafür ausgefüllt werden.
- Angabe von Zusatzinformationen: Nun müssen die Anreise Informationen eingetragen werden.

Unter "Informationen für den Fahrer / Gepäckangaben" weitere für die Fahrt relevante Informationen und Bemerkungen eintragen. (z.B. Sportgepäck/ Golfgepäck, Kinderwagen, ...)

Nach Eingabe der Daten auf WEITER klicken.

| Alle mit (°) markierten Felder sind Pfli                 | chtfelder                                                                        | Warum benötigen wir<br>diese Daten?   |
|----------------------------------------------------------|----------------------------------------------------------------------------------|---------------------------------------|
| Abflugdaten<br>FLUGNUMMER (*)                            | NACH ZIELORT (°)                                                                 |                                       |
| z.B. LH1234                                              | Stadtname oder Flughafencode                                                     |                                       |
| Fahrgastname / Schildtext                                | v                                                                                |                                       |
| Ines Test                                                |                                                                                  |                                       |
| INFORMATIONEN FÜR IHREN FAHRER                           | / GEPÄCKANGABEN                                                                  |                                       |
| Golfgepäck, Übergepäck (m<br>tragen Sie (soweit vorhande | ehr als 1 Koffer und 1 Handgepäckstück<br>m) den Schiffsnamen und Pier bei Hafen | pro Person) / Bitte<br>abholungen ein |

Nach Klick auf die Box: für verfügbare Extras:

• Bei Bedarf das Häkchen vor Kindersitz, ... wählen, dann öffnet sich das passende Auswahlfenster.

| verfügbare | Extras                                          |
|------------|-------------------------------------------------|
|            | Kindersitze, Babysitzschalen, Kindersitzpolster |
|            |                                                 |
|            | Weiter»                                         |

| verfügbare Extras |                                                                                                    |            |  |  |
|-------------------|----------------------------------------------------------------------------------------------------|------------|--|--|
|                   | Kindersitze, Babysitzschalen, Kindersitzpolster                                                                                                    |            |  |  |
| 0 -               | <b>Babysitzschale(n)</b><br>Verstellbare Baby-Schalen für Babies unter 2 Jahren<br>mit bis zu 13 kg Gewicht.                                                                | kostenfrei |  |  |
| 0 *               | <b>Kindersitz(e)</b><br>Verstellbare Kindersitze für Kleinkinder in<br>Gewichtsklasse 9–25 kg.                                                                              | kostenfrei |  |  |
| 0 -               | <b>Kindersitzpolster</b><br>Kinder-Sitzpolster, die mit Fahrzeuggurt auf Rücksitz<br>fixiert werden für Kinder in Gewichtsklasse 22 - 36 kg<br>und bis Alter von 12 Jahren. | kostenfrei |  |  |
|                   | Bitte tragen Sie das Alter der Kinder ein                                                                                                    |            |  |  |

- 8. Zum Schluss werden alle Daten auf der linken Seite nochmals zusammengefasst. Es wird jede Strecke einzeln gebucht.
- 9. Um eine Buchung zu generieren, muss auf die Box Vertragsbedingungen und "Verbindlich buchen" geklickt werden.

| Angaben überprüfen und verbindlich buchen                                                                                                    |  |
|----------------------------------------------------------------------------------------------------|--|
| VERTRAGSBEDINGUNGEN                                                                                                    |  |
| Ich habe die Buchungsbedingungen für den kostenfreien Chauffeur Service gelesen. Der kostenfreie<br>Service gilt nur für Buchungen der Marke airtours, airtours Cruises und airtours Private Travel. |  |
| Verbindlich buchen »                                                                                                    |  |
|                                                                                                    |  |

- 10. Im Anschluss öffnet sich das Buchungsformular für den Rückweg sofern gewünscht.
- 11. Sollte ein Aufpreis (Upgrade Wagenklasse oder Zusatzkilometer) gewählt sein, erhält der Kunde ca. 1 Woche vor Abholung eine Rechnung per E-Mail mit Zahlungsaufforderung.